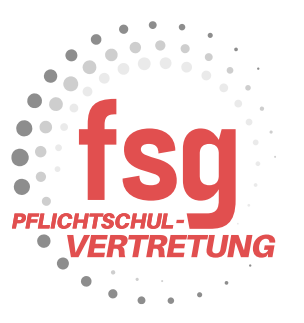

## Abrechnung der berufspraktischen Tage

Im Vorfeld müssen die Fahrscheine als PDF oder Bilddatei vorbereitet sein. In diesem Beispiel rechnet eine Lehrkraft 2 Fahrscheine 4,80€ pro Tag für die Durchführung von berufspraktischen Tagen ab. Jeder Tag muss extra abgerechnet werden!!

Loggen Sie sich im Serviceportal-Bund ein.

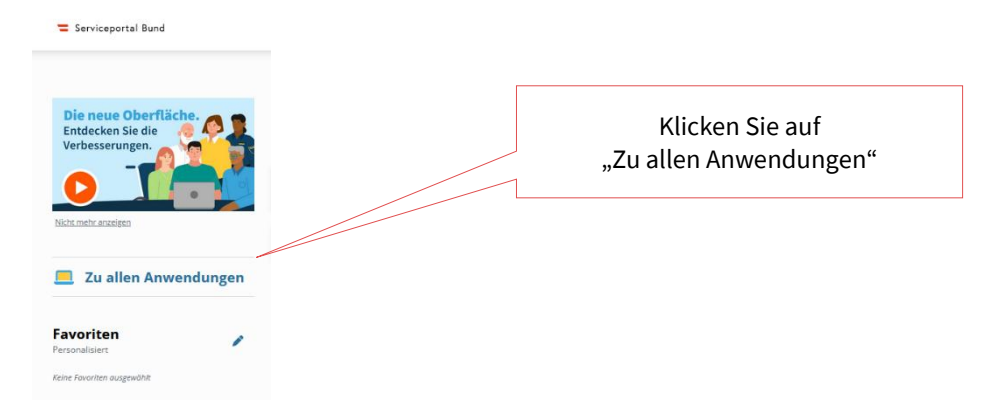

Nun öffnet sich das Fenster mit allen Anwendungen. Scrollen Sie bis zum Reisemanagement hinunter. Klicken Sie auf

|                                             |   |                       |                  | "Reisekostenabrechnung"   |
|---------------------------------------------|---|-----------------------|------------------|---------------------------|
| Reisemanagement                             |   |                       |                  |                           |
| Reiseantrag                                 | ☆ | Reisekostenabrechnung | ☆ <u>Übersic</u> | ht Reisen Mitarbeiter(in) |
| Berechnungshilfe<br>Differenzwerbungskosten |   |                       |                  |                           |

Es öffnet sich ein Pop-up Fenster. Nicht vergessen Pop-ups im Browser zu erlauben!

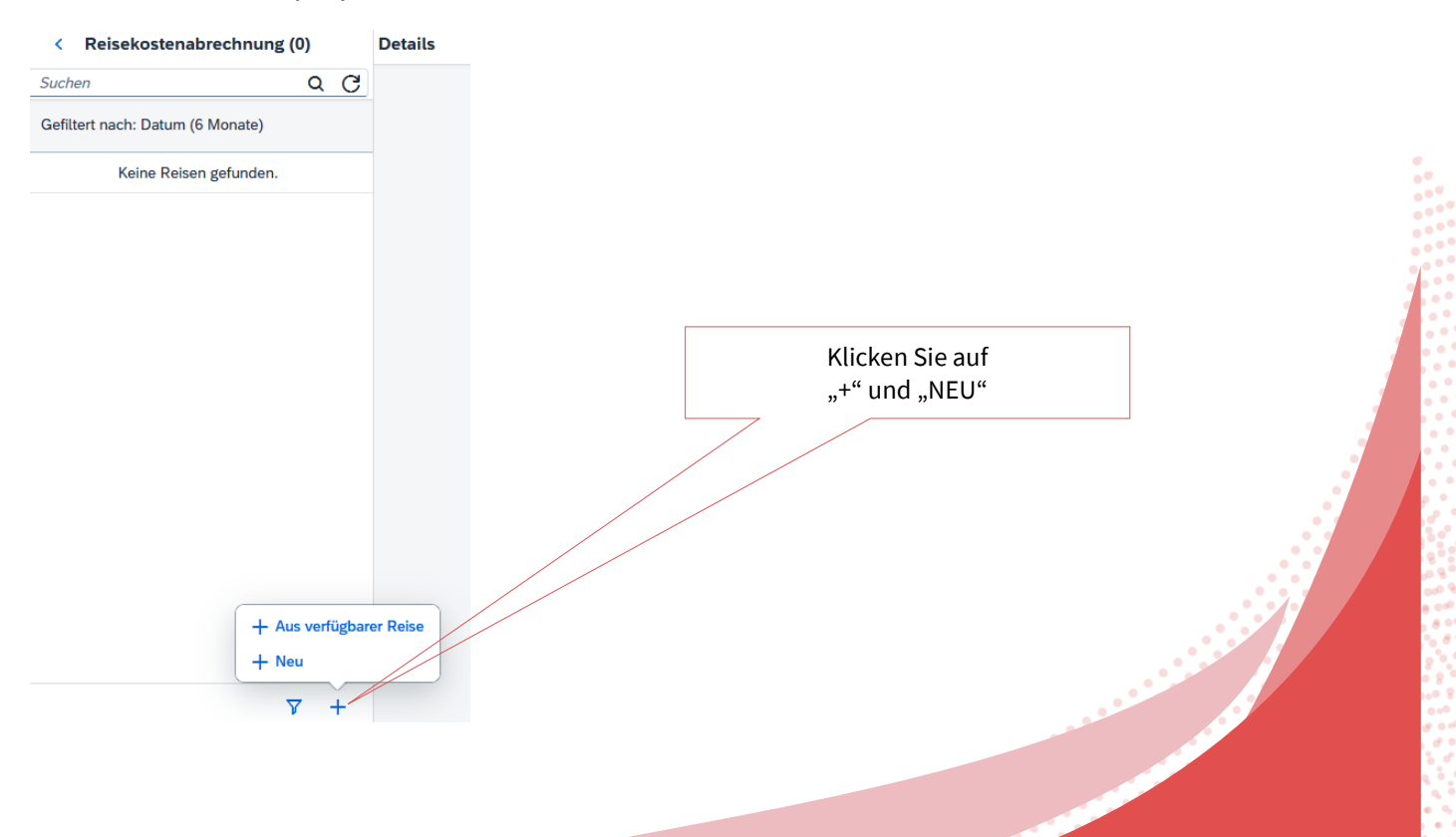

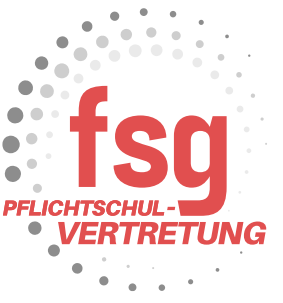

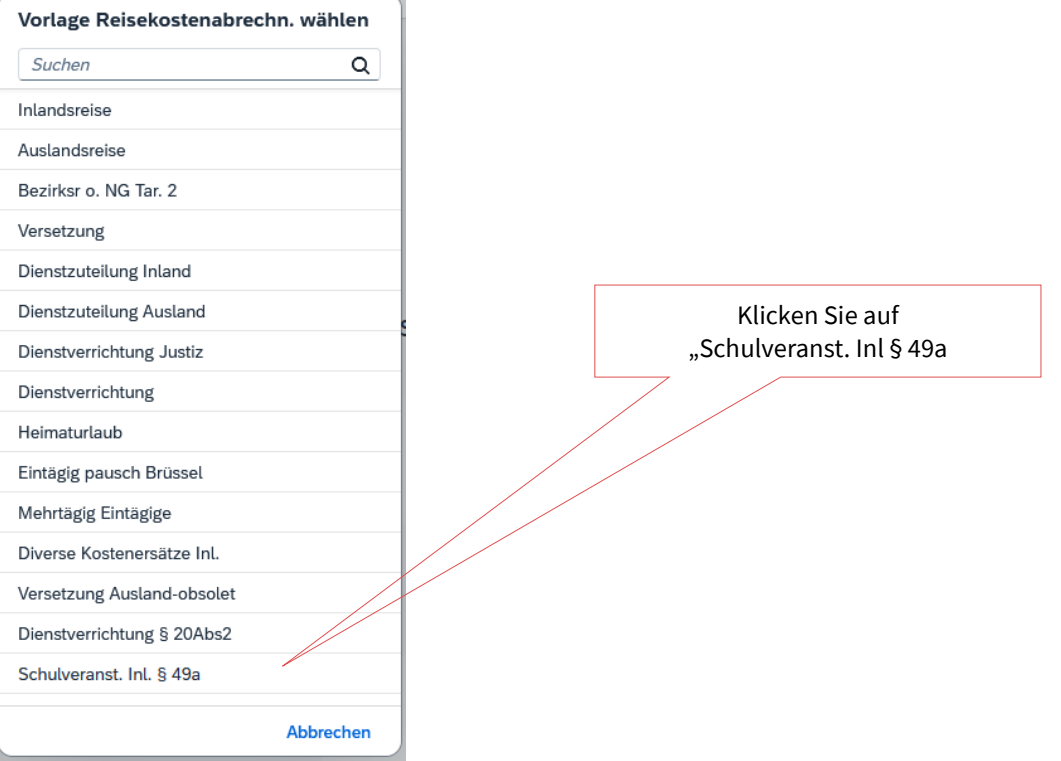

## Es öffnet sich dadurch folgendes Fenster:

| brechnun         | gsdetails                           | Spesen                                                      |
|------------------|-------------------------------------|-------------------------------------------------------------|
| Von:*            | 11.02.2025, 08:00                   | Erstattung gesamt 😌 Betrag berechnen                        |
| Abfahrt von:     | ● Arbeitsplatz ─ Wohnort            | Spesen gesamt -, EUR                                        |
| Bis:*            | 11.02.2025, 08:01                   |                                                             |
| Ankunft an:      | ● Arbeitsplatz ○ Wohnort            | 11.03.2025 - 11.03.2025                                     |
| Reiseziel:*      | Österreich                          | + Spesen hinzufügen                                         |
|                  | > X                                 | Beförderungszuschuss öffentliches Verkehrsmittel beantragen |
|                  | + Zusätzliches Reiseziel hinzufügen | Beförderungszuschuss privates KFZ beantragen                |
| Grund:*          | Grund eingeben                      |                                                             |
| Tätigkeit:       | Konto 5606000                       | Finstellungen                                               |
| nternehme        | alle Reisen                         |                                                             |
| Reiseart:        |                                     |                                                             |
| lemerkunge<br>n: |                                     |                                                             |
| stenzuord        | Kostenstelle                        |                                                             |
| ang.             |                                     |                                                             |

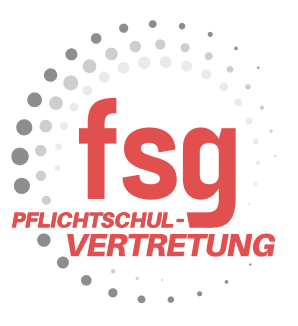

Füllen Sie **Datumsbereich** und **Uhrzeit** sowie den **Grund** aus.

## bei "Grund" Kontrollfahrten-Berufspraktische Woche angegeben

| < Kontrollfa                         | hrten-Berufspraktische Woche ( 120127347 ) |                                                             |  |  |
|--------------------------------------|--------------------------------------------|-------------------------------------------------------------|--|--|
| Abrechnur                            | ngsdetails                                 | Spesen                                                      |  |  |
| Von:*                                | 11.02.2025, 08:00                          | Erstattung gesamt 10,00 EUR                                 |  |  |
| Abfahrt von:                         | Arbeitsplatz  Wohnort                      | Tagesgehühr 10.00 Fur                                       |  |  |
| Bis:*                                | 11.02.2025, 16:00                          | 11.02.2025 - 11.02.2025                                     |  |  |
| Ankunft an:                          | Arbeitsplatz  Wohnort                      | + Spesen hinzufügen                                         |  |  |
| Reiseziel:*                          | Wien, Österreich                           | Beförderungszuschuss öffentliches Verkehrsmittel beantragen |  |  |
|                                      | 11.02.2025, 08:00 × ×                      | 🖉 Beförderungszuschuss privates KFZ beantragen              |  |  |
|                                      | + Zusätzliches Reiseziel hinzufügen        |                                                             |  |  |
| Grund:                               | Kontrollfahrten-Berufspraktische Woche     | Finetellungen                                               |  |  |
| Tätigkeit:                           | Konto 5606000                              | Elistellungen                                               |  |  |
| Gesetzliche<br>Reiseart:             | Dienstreise <> Tarif I / II                |                                                             |  |  |
| Unternehme<br>nsspezif.<br>Reiseart: | übr. eintä. Schulveranst                   |                                                             |  |  |
| Bemerkunge<br>n:                     |                                            |                                                             |  |  |
| Kostenzuord<br>nung:                 | Kostenstelle                               |                                                             |  |  |

Bei Unternehmensspezifische Reiseart wählen Sie "übr. eintä. Schulveranst" (befindet sich weiter unten) aus.

| Unternehmensspezif. Reis  | seart     |
|---------------------------|-----------|
| Suchen                    | Q         |
| Inlandsanteil             |           |
| Abwesenheit               | 1         |
| Exkursion/Berufspra. Tage |           |
| Wintersportwoche Lehrer   |           |
| Sommersportwoche Lehrer   | C         |
| übr. mehrtä. Schulveranst |           |
| Wandertag/Sporttag        | n         |
| Spielbankenaufsicht       | r I       |
| Spielbankenaufsicht Ausl  | n         |
| Krankheit 25% bei 100% DZ |           |
| Krankheit 25% Tarif II    |           |
| übr. eintä. Schulveranst  |           |
| Krankheit 25% bei 75% DZ  | 1         |
| Krankheit 25% bei 50% DZ  |           |
| Krankheit 25% bei 25% DZ  |           |
| A- Konto Zahlung          | •         |
|                           | Abbrechen |

Anschließend klicken Sie in das Feld bei Reiseziel. Es öffnet sich ein weiteres Pop-up Fenster.

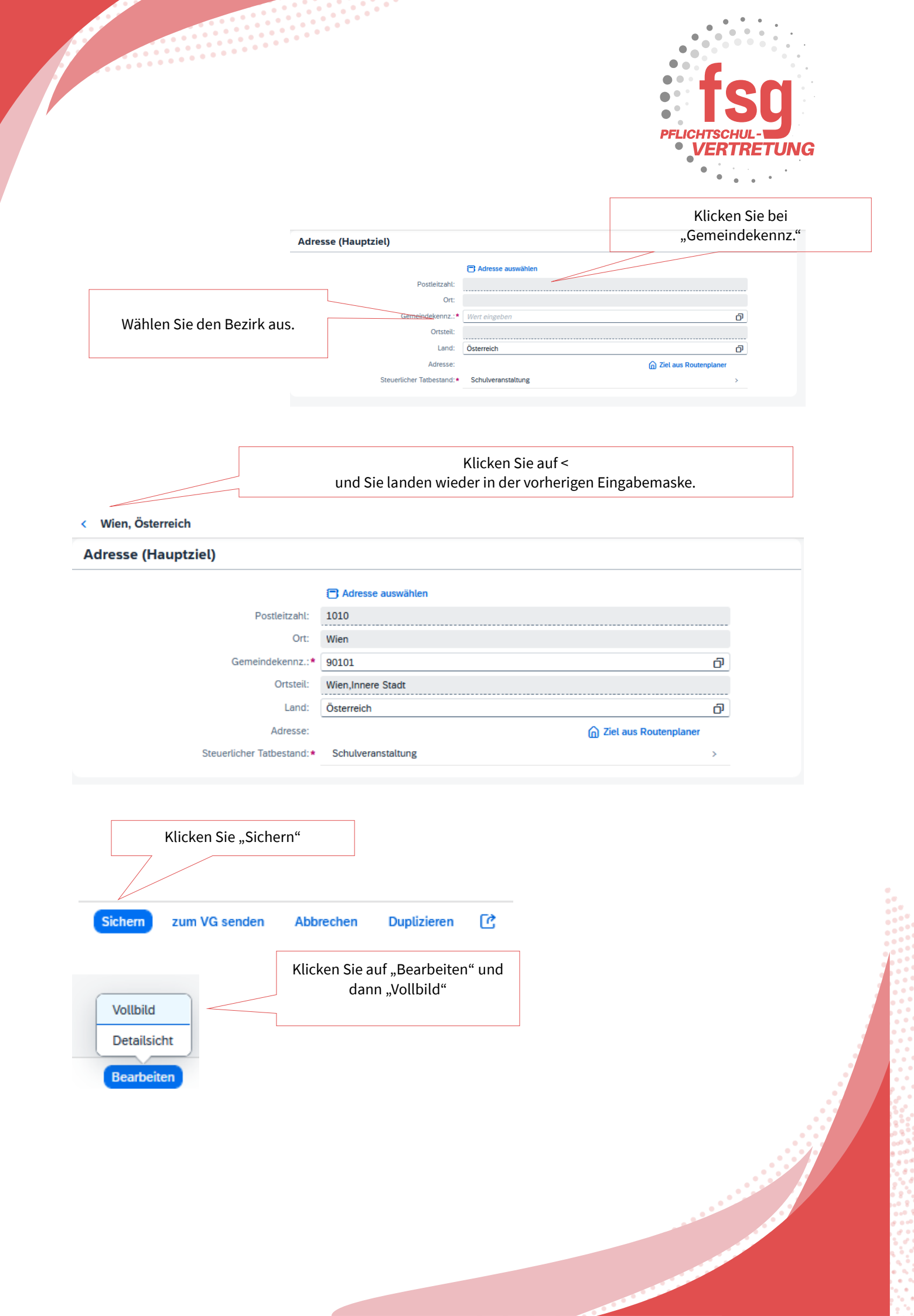

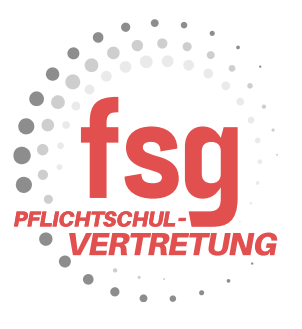

Die nachfolgenden administrativen Schritte sind nur notwendig, wenn Sie einen Mehraufwand durch den Kauf von Fahrscheinen hatten.

| sen                                    |                                  |          |                                         |                 |
|----------------------------------------|----------------------------------|----------|-----------------------------------------|-----------------|
| tattung gesamt                         | <b>10,00</b> EUR                 | Klick    | ken Sie auf "+ Spesen hinzufügen"       |                 |
| Tagesgebühr<br>11.02.2025 - 11.02.2025 | 10,00 EUR                        | <u> </u> |                                         |                 |
| Spesen hinzufügen                      |                                  |          |                                         |                 |
| 3eförderungszuschuss öffen             | tliches Verkehrsmittel beantrage | n        |                                         |                 |
| eförderungszuschuss priva              | tes KFZ beantragen               |          |                                         |                 |
| Kilometergeld beantragen               |                                  |          |                                         |                 |
| en hinzufügen                          | ]                                |          |                                         |                 |
| Zuordnen Neu                           |                                  |          |                                         |                 |
| Suchen Q                               |                                  | ķ        | Klicken Sie auf "öffentliche Verkehrsmi | ttel"           |
| Vächtigungspausch. steuerfrei          |                                  |          | und anschließend auf "Auswahlen"        |                 |
| lächtigungspauschale steuerpfl         |                                  |          |                                         |                 |
| ffentl. Verkehrsm steuerpfl.           |                                  |          |                                         |                 |
| )ffentliche Verkehrsmittel             |                                  |          |                                         |                 |
| leisedokumente                         |                                  |          |                                         |                 |
| Reisekostenzuschuss gem. § 48b         | U                                |          |                                         |                 |
| Reisenebenkosten                       |                                  |          |                                         |                 |
| Reisenebenkosten bezahlt               |                                  |          |                                         |                 |
|                                        |                                  |          |                                         |                 |
| < Öffe                                 | ntliche Verkehrsmittel           |          |                                         | $\nabla \Delta$ |
| Spese                                  | ndetails                         |          | Kostenzuordnung                         |                 |
|                                        | Betrag: 0,00                     | EUR 🗸 💸  | 🔹 Kostenzuordnung verwalten             |                 |
|                                        | Spesendatum: 11.02.2025          | <b></b>  | Anlagen                                 |                 |
|                                        | Bemerkungen:                     |          | Anlagen (N)                             | Hochladen       |
|                                        |                                  |          |                                         |                 |
|                                        |                                  |          | ۱ <b>۲</b>                              |                 |
|                                        |                                  |          |                                         |                 |
|                                        | Papier Beleg                     |          | Keine Date                              | ien             |
|                                        |                                  |          | Dateien für Upload hierh                | ler ziehen      |
|                                        |                                  |          | oder Drucktaste "Hoch<br>verwenden.     | ıladen"         |
|                                        |                                  |          |                                         |                 |
|                                        |                                  |          | Spesenart ändern Duplizi                | ieren Löschen   |
|                                        |                                  |          |                                         |                 |
|                                        |                                  |          |                                         |                 |
|                                        |                                  |          |                                         |                 |
|                                        |                                  |          |                                         |                 |
|                                        |                                  |          |                                         |                 |

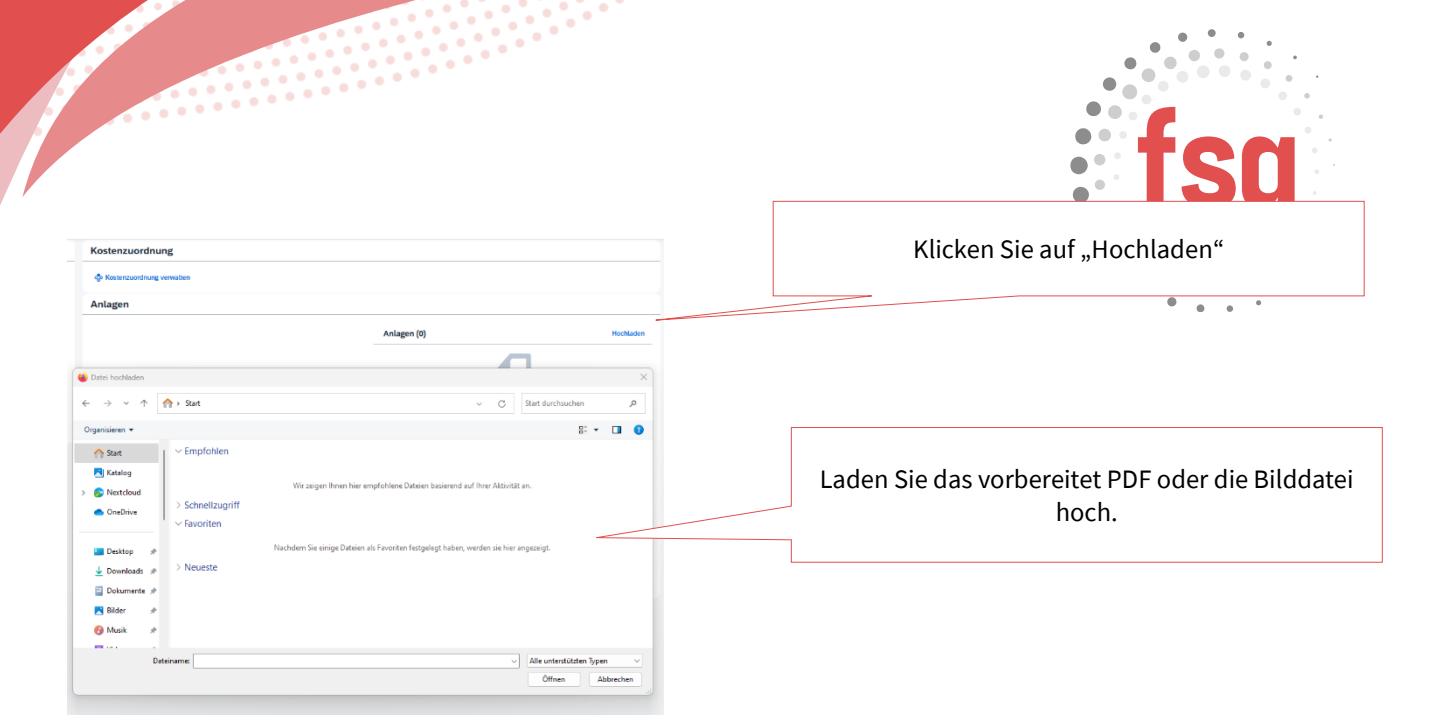

Sie sehen Ihr PDF oder die Bilddateien unter Anlagen.

|                                                                                                    |                                                              | H            | ochladen    |                     |         |
|----------------------------------------------------------------------------------------------------|--------------------------------------------------------------|--------------|-------------|---------------------|---------|
| Scan_(<br>12.09.2<br>Status:                                                                                          | 02kamleitners_2024-09-09-<br>024 . 90534067<br>↑ Hochgeladen | 14-59-27.pdf | ×           |                     |         |
| Klic                                                                                                    | ken Sie auf                                                  | "zum VG ser  | iden"       |                     |         |
| Sichern                                                                                                    | zum VG senden                                                | Abbrechen    | Duplizieren | C                   |         |
| sekostenabrechnung                                                                                                    |                                                              |              |             |                     |         |
| Kontrollfahrter                                                                                                    | -Berufspraktische Wo                                         | che          |             |                     |         |
| 1100 Wien, Österreich<br>11. Februar 2025 - 11. Februa                                                                | ar 2025                                                      |              |             |                     |         |
| 1100 Wien, Österreich<br>11. Februar 2025 - 11. Februar<br>tattung gesamt<br>ssen gesamt                              | r 2025<br><b>10,00</b> EUR<br><b>10,00</b> EUR               |              | KI          | icken Sie auf "Best | ätigen" |
| 1100 Wien, Österreich<br>11. Februar 2025 - 11. Februa<br>tattung gesamt<br>esen gesamt<br>:nehmiger/in               | r 2025<br><b>10,00</b> EUR<br>10,00 EUR                      |              | KI          | icken Sie auf "Best | ätigen" |
| 1100 Wien, Oxterreich<br>11. Februar 2025 - 11. Februar<br>tattung gesamt<br>issen gesamt<br>inehmiger/in<br>miger/in | II 2025                                                      | Abbrechen    | KI          | icken Sie auf "Best | ätigen" |

Rechnen Sie nun alle anderen Tage genauso ab.